## **COME CREARE IL CERTIFICATO**

- Accedendo al portale ANPR identificandosi con lo SPID-CIE-CNS o eIDAS
- Selezionare CERTIFICATI

| ANPR Servizi Anagrafici ed Elettoral<br>Anagrafe Nazionale                                                                                                    | Codice fiscale<br>Utente:                                                                                                    |
|----------------------------------------------------------------------------------------------------|----------------------------------------------------------------------------------------------------|
| Scrivania Visura e autocertificazioni Certificati Residenza Rettifica dati Domi                                                                                                    | cilio Digitale                                                                                                    |
| Servizi attivi                                                                                                    |                                                                                                    |
| Profilo utente                                                                                                    | Visura e autocertificazioni                                                                                                    |
| Per indicare il tuo recapito dove ricevere i certificati richiesti e le notifiche automatiche.                                                                                                    | Per consultare i tuoi dati anagrafici ed elettorali. Puoi anche richiedere e stampare autocertificazioni<br>sostitutive dei certificati.                                                                                         |
|                                                                                                    |                                                                                                    |
| Inserisci i tuoi recapiti                                                                                                    | Consulta i tuoi dati                                                                                                    |
| Inseried I tusi inceptil<br>Certificati                                                                                                    | Consulta Lusia dati<br>                                                                                                    |
| Inserticit I taul recepit<br>Certificati<br>Per richiere certificat angurship per to per una persona che appartiene alla tau famiglia angurship, e<br>crificati ettituzzi scho per ta tenso, con bello i in eseruione.                                                      | Comute 1 tou dett Residenza In quata area é possible dichizare un cambio di reládenza all'interno del Comune o con provenienza un altro Comune o dall'Interno fergatoria di citatadi (ABE).                                      |
| Inserticit I suo incupiti<br>Certificati<br>Per rishere certificati anagatici per te o per una persona che appartirez alla tua famiglia anagrafica e<br>constituiti distanzi sub per la tenena, con bollo in esenzione.                                                     | Comute 1 tout dat<br>Residenza<br>In quata are à possible divianer un combo di residenza all'interno del Comune o con provenienza un<br>un alto Comune a dall'estence (impartio di cittadari AMG).                               |
| Inserticit I tool exceptit Certificati Pre relatives realized and apparticle alls has famiglia anagofica, e relativast infoliada anagofica per te sper una generaci dea appartice alls has famiglia anagofica, e relativast infoliada in certificato Richael un certificato | Consulta i tour dati Residenza In quel ta esta é possible difeisers un cambio di residenza all'interno del Comune e con provenienza una atro Comune a dall'estance elimpatrica di estadaré ARE). Richaell un cambio di residenza |

• Devo stampare un certificato anagrafico; il sistema mi chiede se emettere il certificato a nome di chi ha fatto l'accesso con lo SPID oppure se è per un membro della famiglia.

| Richiedi un certificato anagrafico                                                                                                    | Richiedi un certificato elettorale                                                                             |
|----------------------------------------------------------------------------------------------------|----------------------------------------------------------------------------------------------------|
| Puoi richiedere un certificato anagrafico per te o per una persona che appartiene alla tua famiglia                                                             | Puoi richiedere un certificato elettorale solo per te.                                                         |
| anagrafica.                                                                                                    | I certificati sono validi sei mesi dalla data di rilascio ai sensi dell'art. 41 del D.P.R. 445/2000.           |
| I certificati sono validi tre mesi dalla data di rilascio ai sensi dell'articolo 33, comma 3, del D.P.R. n. 223<br>dal 1000.                                    | Nel caso in cui il certificato non risulti rilasciabile da questo servizio, dovrai rivolgerti allo sportello d |
| Lorificati sono validi e utilizzabili nei ranootti tra privati: ner le informazioni presenti nell'ANPR                                                          | tuo comune di residenza o di iscrizione Alke (se sei residente all'estero).                                    |
| richieste dalle Pubbliche Amministrazioni, puoi utilizzare il servizio di <u>Visura e autocertificazioni</u> .                                                  | Per maggion dettagit, consulta la <u>cuida alla richiesta - por P</u> a-                                       |
| Per la richiesta di un certificato storico, dovrai rivolgerti allo sportello del tuo comune di residenza o di<br>iscrizione AIRE (se sei residente all'estero). | Per proseguire, confermo di aver letto le informazioni.                                                        |
| Per maggiori dettagli, consulta la Guida alla richiesta - pdf. 🗹.                                                                                               |                                                                                                    |
| Per proseguire, confermo di aver letto le informazioni.                                                                                                    |                                                                                                    |

Nel caso di emissione per un membro della famiglia clicco RICHIEDI PER LA TUA FAMIGLIA ANAGRAFICA e mi uscirà la lista dei nomi delle persone conviventi e seleziono il soggetto interessato.

• Leggo quello che mi richiede la società nel certificato (di norma Anagrafico di nascita, Residenza e lo Stato di Famiglia). Essendo ad uso sportivo il certificato è in esenzione (articolo 8 bis, tabella allegato B DPR 642/1972).

| Seleziona uno o più certificati tra quelli proposti.<br>Se hai bisogno di riunire più tipologie di informazioni in un unico certificato (certificato contestuale), le combinazioni possibili saranno suggerite dal sistema. |  |
|----------------------------------------------------------------------------------------------------|--|
| Se hai bisogno di riunire più tipologie di informazioni in un unico certificato (certificato contestuale), le combinazioni possibili saranno suggerite dal sistema.                                                         |  |
|                                                                                                    |  |
| Anagrafico di nascita                                                                                                    |  |
| G di Cittadinanza                                                                                                    |  |
| 🗌 di Esistenza in vita                                                                                                    |  |
| 🔁 di Residenza                                                                                                    |  |
| 🗌 di Stato civile                                                                                                    |  |
| I Stato di famiglia                                                                                                    |  |
| 🗌 di Stato di famiglia e di stato civile                                                                                                    |  |
| 🗌 di Stato di famiglia con rapporti di parentela                                                                                                    |  |
| di stato Libero                                                                                                    |  |
| Seleziona l'uso del certificato                                                                                                    |  |
|                                                                                                    |  |
| In esenzione da imposta di bolio<br>Per richiedre un certificato esente da imposta di bollo seleziona un motivo di esenzione.                                                                                               |  |
| Motivo di esenzione: *                                                                                                    |  |
| Società sportiva - Art. 8 bis, tabella allegato B) DPR 642/1972                                                                                                    |  |
|                                                                                                    |  |

 Il certificato può essere scaricato direttamente, può essere ricevuto via mail (alla mail inserita nello SPID oppure inviata al domicilio digitale).
 Se si vuole scaricare direttamente basterà selezionare DESIDERO SCARICARE IL CERTIFICATO

| Motivo di esenzione: *                                                                                                    | a imposta di bollo, seleziona un motivo di esenzione.                                                                                                    |                                                                                                    |
|----------------------------------------------------------------------------------------------------|----------------------------------------------------------------------------------------------------|----------------------------------------------------------------------------------------------------|
| Società sportiva - Art. 8 bis, tabell<br>In bollo - con pagamento<br>Se ti è richiesto un certificato in bollo, s<br>NOTA BENE: una volta completato il                                                                                        | allegato B) DPR 642/1972<br>deziona questa opzione per procedere al pagamento dell'imp<br>agamento sul portale pagoPa, ricordati di scaricare il cer                                                                                                    | posta di bollo di 16 euro.<br>tificato nella pagina <u>Certificati</u> nella sezione dedicata all'elenco dei certificati richiesti. |
| Seleziona come ricev<br>Puoi selezioni a ricezione via emai, ricev<br>Prima di ottenere il certificato, è necesi<br>2 Desidero scaricare il certificato alla<br>Desidero ricevere il certificato alla<br>Desidero ricevere il certificato alla | ere il certificato<br>quele presenti.<br>rai il certificato all'indritzo che hai inserito nel tuo <u>Profilo ute</u><br>rio visualizzare l'anteprima per verificarne la correttezza.<br>@aaa.com<br>al alessia.caneparo.ac@gmail.com<br>domicilio digitale | ante                                                                                                    |
| Apri anteprima Ottieni il certifi                                                                                                    | ato Vai al pagamento 🛃                                                                                                    |                                                                                                    |
|                                                                                                    |                                                                                                    |                                                                                                    |

• Per ottenere il certificato sarà sufficiente creare l'anteprima e successivamente cliccare OTTIENI CERTIFICATO.

In questo modo il certificato verrà scaricato sul dispositivo in uso.

| Scrivania Visura e autocertifi                                                                                                    | icazioni Certificati Residenza Rettifica dati                         | Domicilio Digitale                                                                         |            | Ŷ     |
|----------------------------------------------------------------------------------------------------|-----------------------------------------------------------------------|--------------------------------------------------------------------------------------------|------------|-------|
| Prima di ottenere il certificato, è ne                                                                                                    | cessario visualizzare l'anteprima per verificarne la correttezz       | za.                                                                                        |            |       |
| <ul> <li>Desidero scaricare il certificato</li> <li>Desidero ricevere il certificato a</li> <li>Desidero ricevere il certificato a</li> </ul> | illa email alessia.caneparo.ac@gmail.com<br>Il mio domicilio digitale |                                                                                            |            |       |
| Apri anteprima Ottieni il ce                                                                                                    | rtificato Vai al pagamento 🖻                                          |                                                                                            |            |       |
| □ Q, ∧   ∨ 1 di2                                                                                                    |                                                                       | - + Zoom automatico ~                                                                      | ● ⊡ I ∠  » |       |
|                                                                                                    | Minister<br>dipartumento per                                          | v dell'Interno<br>1911 appani interni e territoriali                                       | ~          |       |
|                                                                                                    | ANAGRAFE NAZIONAL<br>Certificato contestuale                          | E DELLA POPOLAZIONE RESIDENTE<br>Anagrafico di nascita, di Residenza,<br>Stato di famiolia |            |       |
|                                                                                                    | La Direzione Centrale per i Servizi                                   | . Demografici                                                                              | ^ A [5     | € @ I |